| AND AND AND AND AND AND AND AND AND AND | ใบงานที่ 9<br>ชื่อวิชา เครื่องมือวัดไฟฟ้าและอิเล็กทรอนิกส์      |                            |  |  |  |  |  |  |
|-----------------------------------------|-----------------------------------------------------------------|----------------------------|--|--|--|--|--|--|
|                                         |                                                                 |                            |  |  |  |  |  |  |
| rhuh1                                   | เรื <b>่อง</b> การใช้งานปุ่มปรับออสซิลโลสโคป                    |                            |  |  |  |  |  |  |
| จุดประสงค์เชิงา                         | งฤติกรรม                                                        |                            |  |  |  |  |  |  |
| เมื่อนักเรียน เรียนจบแล้วสามารถ         |                                                                 |                            |  |  |  |  |  |  |
| ใช้ปุ่ม                                 | ปรับต่างๆ ของออสซิลโลสโคปได้อย่างถูกต้อง                        |                            |  |  |  |  |  |  |
|                                         |                                                                 |                            |  |  |  |  |  |  |
| เครื่องและอุปกร                         | ณ้                                                              |                            |  |  |  |  |  |  |
| 1. 1                                    | <sub>เ</sub> ดฝึกทคลองเครื่องมือวัคไฟฟ้าและอิเล็กทรอนิกส์ 1 ชุค |                            |  |  |  |  |  |  |
| 2. @                                    | ออสซิลโลสโคปพร้อมสายวัค                                         | 1 ชุค                      |  |  |  |  |  |  |
|                                         |                                                                 |                            |  |  |  |  |  |  |
| ลำดับขั้นการทด                          | ao1                                                             |                            |  |  |  |  |  |  |
| 1. เตรียม                               | ความพร้อมก่อนใช้งาน                                             |                            |  |  |  |  |  |  |
| ก่อนใจ                                  | ้งงานต้องตรวจสอบการติดตั้งระบบไฟฟ้าเข้าเอรื่องซึ่               | ้งอย่ด้าบหลังของเครื่องให้ |  |  |  |  |  |  |

ก่อนใช้งานต้องตรวจสอบการติดตั้งระบบไฟฟ้าเข้าเครื่องซึ่งอยู่ด้านหลังของเครื่องให้ อยู่ในสภาพพร้อมใช้งานพร้อมทั้งตั้งปุ่มปรับต่าง ๆ ตามที่กำหนดไว้ ดังตารางที่ 2

| ถำดับที่ | ปุ่มปรับ     | ตำแหน่ง          |
|----------|--------------|------------------|
| 1        | Power        | Off (ปิคเกรื่อง) |
| 2        | Intensity    | กึ่งกลาง         |
| 3        | Focus        | กึ่งกลาง         |
| 4        | Ver.Position | กึ่งกลาง         |
| 5        | Volt/Div     | 2 V              |
| 6        | Variable     | Cal              |
| 7        | Ac-Gnd-Dc    | Ac               |
| 8        | Slope        | +                |
| 9        | Level        | ศูนย์            |
| 10       | Time/Div     | 2 ms             |

## **ตารางที่ 2** การเตรียมความพร้อมปุ่มปรับต่าง ๆ

- เปิดสวิตช์ดำแหน่ง On เพื่อให้ไฟเข้าเครื่องออสซิลโลสโคปรอประมาณ 1 วินาที เส้นลำแสงจะปรากฏบนจอหากไม่มีลำแสงปรากฏบนจอให้ตรวจสอบดำแหน่งของ ปุ่มปรับต่าง ๆ ตามตารางที่ 2 ใหม่ให้ถูกต้องและเหมาะสม
- ต่อสายวัดของออสซิลโลสโกปอัตราลดทอน 1:1 ไปวัดที่ 0 และ 9 โวลต์ของชุดฝึก ทำการปรับแต่งสัญญาณให้มีความเหมาะสมและอ่านค่าทางไฟฟ้าได้ง่าย รวดเร็ว ทำการบันทึกสัญญาณที่ได้ในตารางที่ 3

ตารางที่ 3 รูปร่างของสัญญาณไฟฟ้า

4. ปรับปุ่ม Volt/Div ไปที่ 5 V. ทำการบันทึกสัญญาณไฟฟ้าที่ได้ลงในตารางที่ 4

ตารางที่ 4 รูปร่างของสัญญาณไฟฟ้า

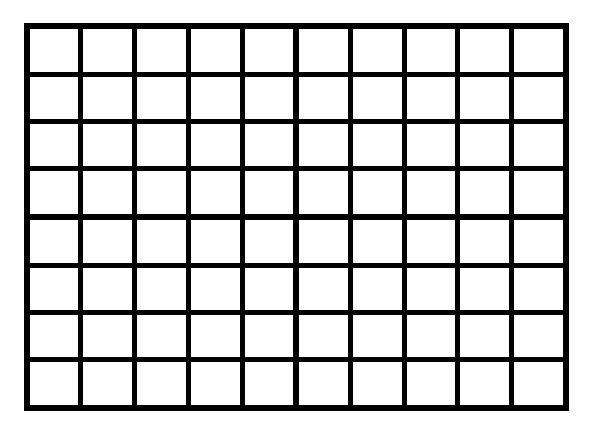

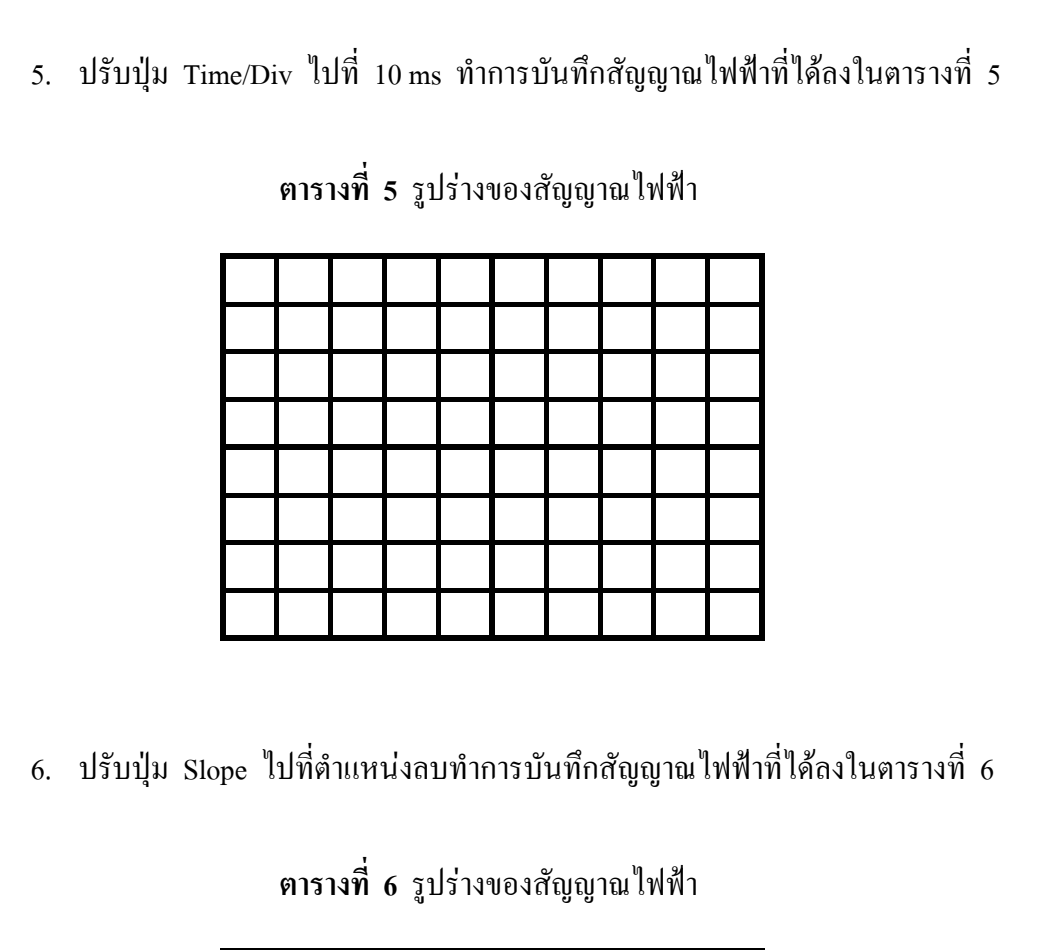

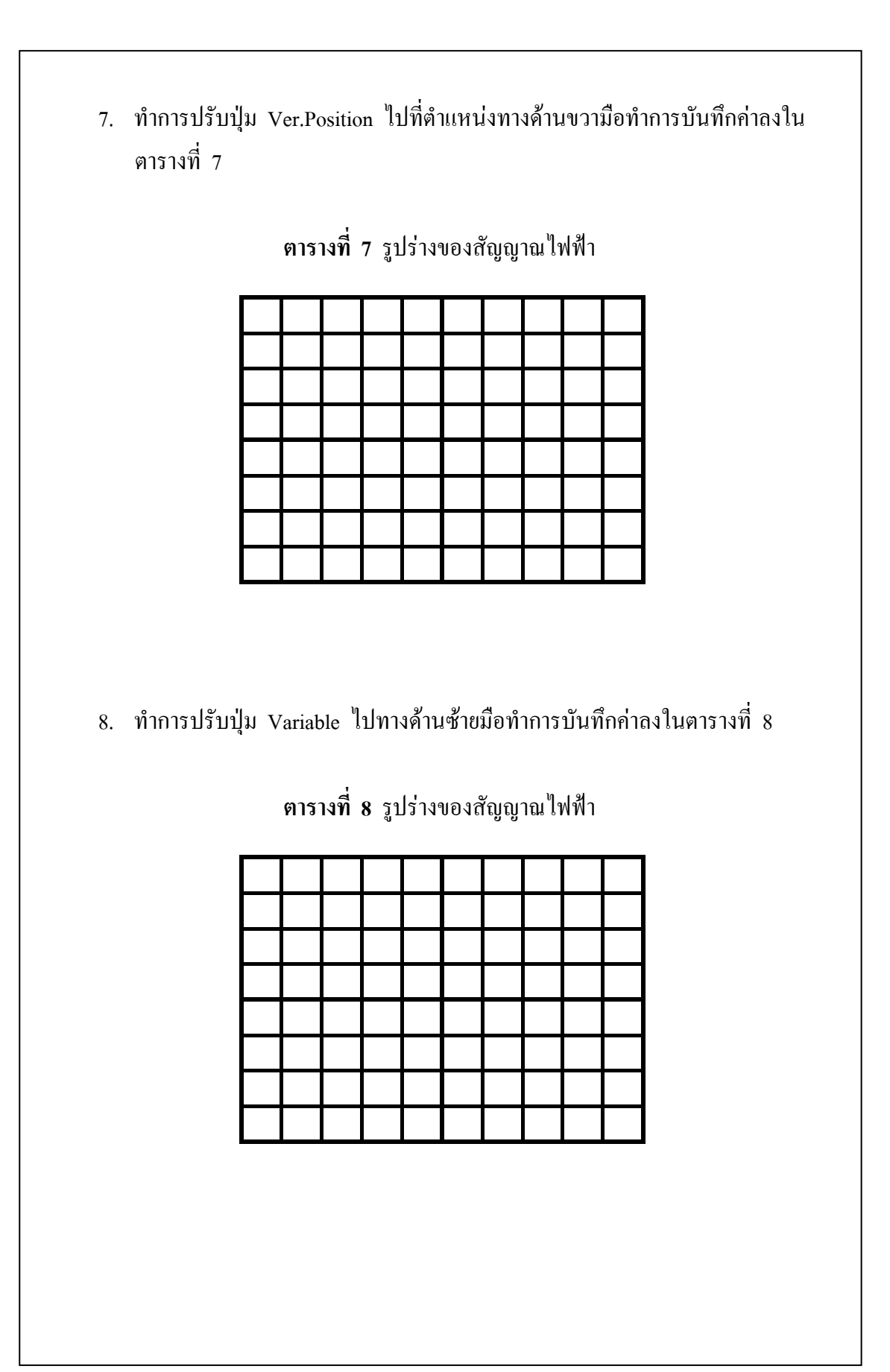

สรุปผลการทดลอง

## ข้อเสนอแนะ